# Qottaby 申し込み方法(中学生以上)

### ※すでに契約者アカウント登録がお済みの方は、契約管理サイト(I-1のサイト)にサインイン後、「メニュー」から 「見守り対象者情報」を選択し、「見守り対象者を追加する」をタップして、下記の『Ⅱ お子さま情報の入力』に従っ て、新しいお子さまをご登録ください。

## I. 契約者アカウント登録

#### まずは迷惑メールフィルターを変更して下さい

迷惑メールフィルタによって、Qottaby からのメールが届かない場合があります。ホームページの「迷惑メールフィルタ の設定について」を参照いただき、qottaby.jp ドメインからのメールが受信できるように変更をお願いいたします。 ※迷惑フィルターによってメールが届かなかった場合は、設定を変更してQottaby サポートセンターにご連絡下さい。 (設定変更後、Qottaby サポートセンターにて手続きが必要です)

■ 迷惑メールフィルターの設定について https://www.qottaby.jp/usage/mail/ QRコードからもアクセスできます。

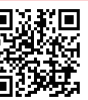

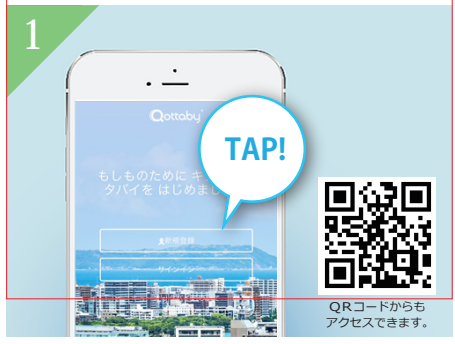

ブラウザから [payment.qottaby.jp] にアクセス して「新規登録」をタップ

※QRコードからのアクセスで手続きがうまくい かない場合は、ブラウザからアクセスください

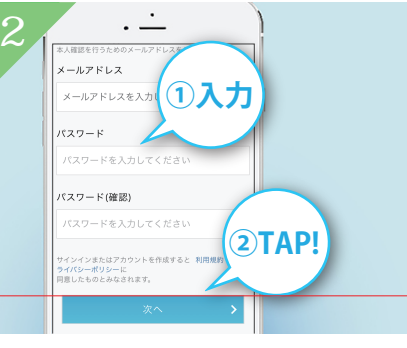

メールアドレスとパスワードを入力して「次へ」 ※入力したメールアドレスに「導入認証コード」 を送付します

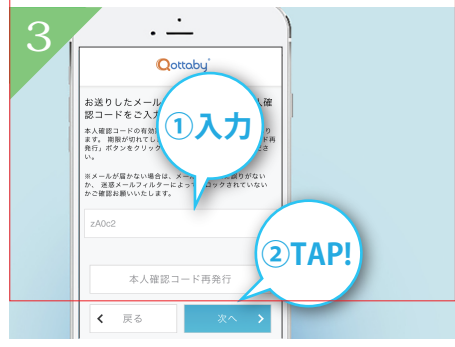

2で入力したメールアドレスに送られてきた 「導入認証コード」を入力して「次へ」

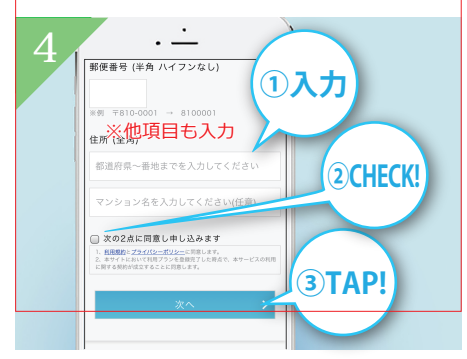

契約者(保護者)情報を入力後同意事項を確認 してチェックボックスにチェック後、「次へ」

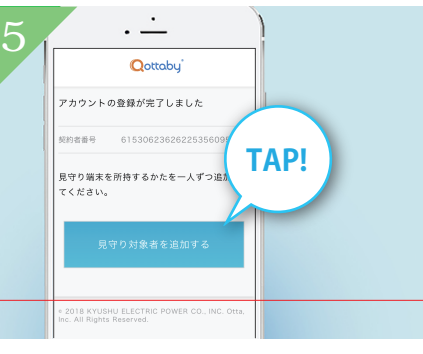

契約者アカウント登録完了です 「見守り対象者を追加する」をタップしてIIへ

# Ⅱ.お子さま情報の入力

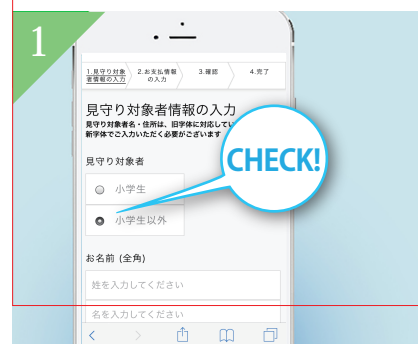

「小学生以外」をチェック

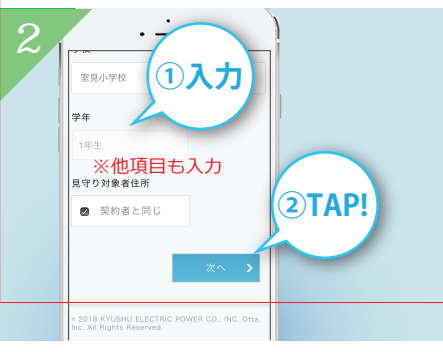

ご利用されるお子さまの情報を入力して「次へ」

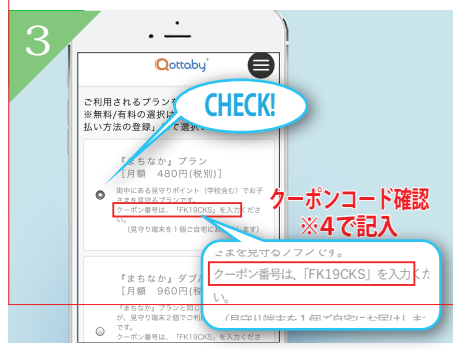

ご希望のプランを選択し、 クーポンコードを確認 ※4でクーポンコード記入

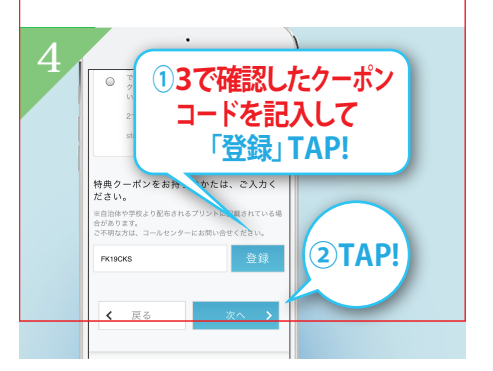

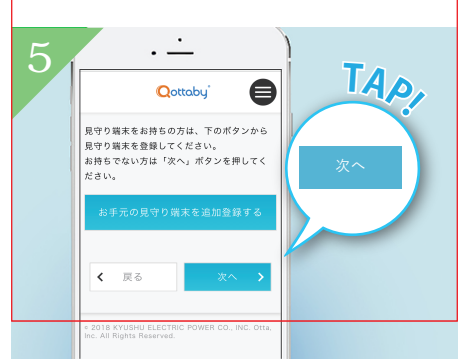

プラン説明に記載のクーポンコードを記入して 「登録」をタップした後、「次へ」

何もせず「次へ」をタップしてⅢへ

## Ⅲ.支払い方法の登録

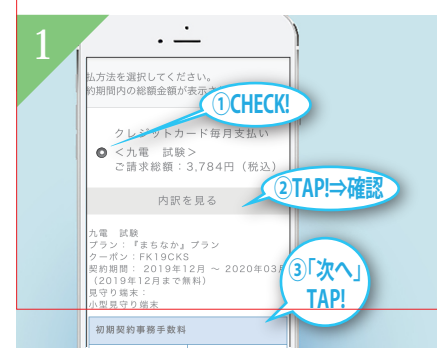

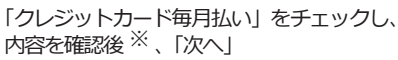

※ご請求金額は、契約年度の合計金額が表示されますが、

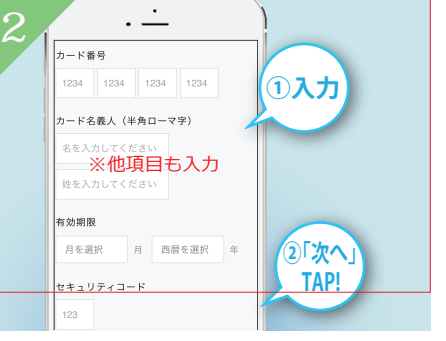

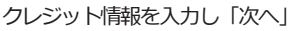

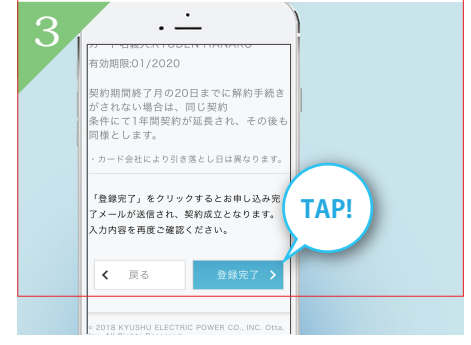

申し込み内容を確認して「登録完了」をタップ

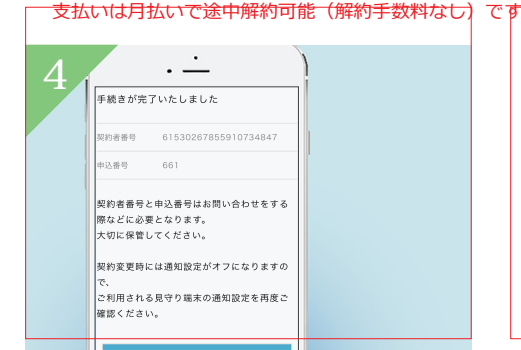

申込みが完了です。 別途登録完了メールが届きますので確認ください

ご不明な点やご質問は、Qottaby サポートセンターまでご連絡ください。

https://www.qottaby.jp/contact/ WEB

TEL 0570-002-910 ※ 受付時間 月~金(祝・祭日を除く) 9:00~18:00